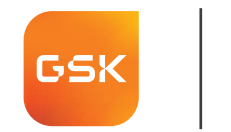

# gskvaccinesdirect.ch direkt, aktuell, einfach

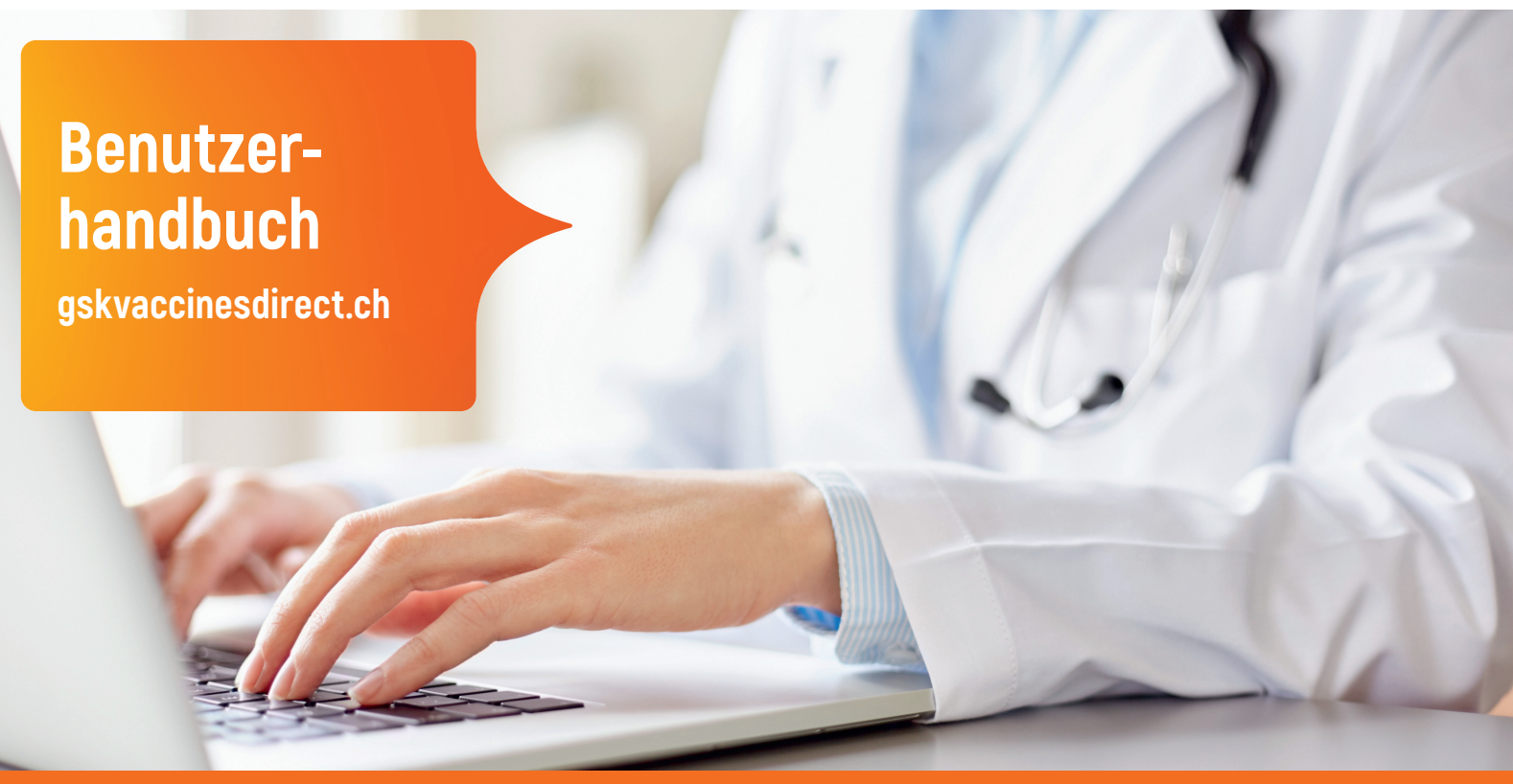

Mein Benutzername/E-Mail:

| Registrieren / Anmelden    |     |
|----------------------------|-----|
| Registrierungsantrag       |     |
| Home – Übersicht           | 7   |
| Mein Profil                |     |
| Basisdaten                 | 9   |
| Adressen                   | _10 |
| Liefertage                 | 11  |
| Benutzer / E-Mail-Adressen | 12  |
| Passwort                   | 13  |

| Nutzungsbedingungen                            | 14        |
|------------------------------------------------|-----------|
| Bestellung suchen                              | 15        |
| Standardimpfstoff bestellen                    | 16        |
| Lieferdetails                                  | 17        |
| Bestellung kontrollieren<br>& abschliessen     | 18        |
| Lieferkonditionen                              | 19        |
| Meldung unerwünschter<br>Arzneimittelwirkungen | <u>20</u> |

# **Registrieren / Anmelden**

#### swiss.customerservice@gsk.com

Sec. 031 862 21 21

### Willkommen bei gskvaccinesdirect.ch

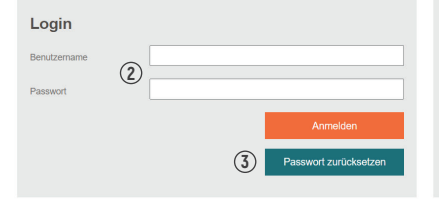

#### Registrierung für Neukunden ohne Login

gakvaccinesdirect.ch steht ausschliesslich einem berechtigten Personenkreis aus dem Medizinalisektor (Azzipraxen, Spätaler, Apotheken) für Direktbestellungen beim Hersteller zur Verfügung - Rills zur dissem Personenkreis gehören, könem Sie mit dem anchrögenden Button eine Antriage zur Registration auslösen, wir prüfen danach die Bezugsberechtigung von Arzeimittehu nut alsen ihnen auf zur führtlichem Weig Ihre Zugangsdaten zukommen.

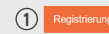

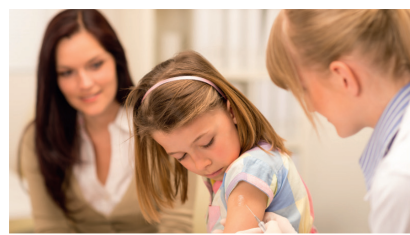

| Email/Benutzername | 4      |                              |
|--------------------|--------|------------------------------|
|                    | Zurück | Passwort per E-Mai anfordern |
|                    |        |                              |

### DE I FR

### Ich habe kein Webshopkonto

① Klicken Sie auf "Registrierung". → Füllen Sie das Registrierungsformular aus (siehe Seite 6).

Bitte beachten: Ärzte und Apotheker benötigen eine gültige Bezugsberechtigung für Impfstoffe, um sich zu registrieren. GSK prüft die Vollständigkeit der Bezugsberechtigung auf www.medregbm.admin.ch

### Ich habe bereits ein Webshop-Konto

② Geben Sie Ihren Benutzernamen / E-Mail-Adresse und Ihr Passwort unter \_Login" ein und klicken Sie auf das Feld "Anmelden".

### **Passwort vergessen**

- (3) Klicken Sie auf "Passwort zurücksetzen".
- Geben Sie Ihre E-Mail-Adresse ein, mit der Sie sich registriert haben.
- (5) Klicken Sie auf "Passwort per E-Mail anfordern". Sie erhalten daraufhin per E-Mail ein neues Initialpasswort.

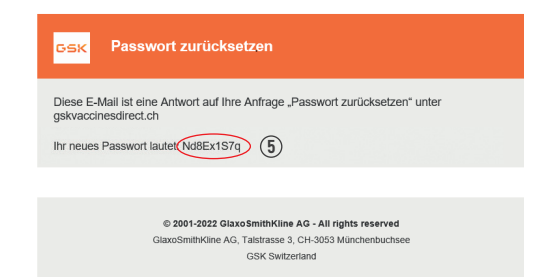

Achtung: dies ist eine automatisch versandte Email, Antworten werden nicht gelesen Bei Fragen dürfen Sie uns gerne via swiss customerservice@gsk.com kontaktieren

#### swiss.customerservice@gsk.com

**6** 031 862 21 21

| Ein neues Passwort wurde erzeugt und Ihnen per E-Mail zugeschickt. Überprüfen Sie bitte Ihren E-Mail-Eingang. | I) |
|----------------------------------------------------------------------------------------------------|----|
|----------------------------------------------------------------------------------------------------|----|

### Willkommen bei gskvaccinesdirect.ch

| Login                  |                                                       | Information                                                                                                    |
|------------------------|-------------------------------------------------------|----------------------------------------------------------------------------------------------------|
| Email/Benutzemanne (2) | rservice@gsk.com<br>Anmelden<br>Passwort zurücksetzen | Diese Impford/Webshop sleht ausdritiesdiet einem berechtigten Personentierle aus dem<br>Medizmälsektor (Arztpraxen, Spitäler, Apothelen) zur Verfügung, Fails Sie zu diesem<br>Personentiesis gehören, körnen ein dem nachtogene Bution eine Artifage zur<br>Registration auslosen, wir werden ihren danach auf schriftlichem Weg entsprechende<br>Zugangsdaten zukommen lassen. |
| Pitto ändorn 9         | io Ibr Dasswort                                       |                                                                                                    |

| Passwort:                        | 3 |      |          |
|----------------------------------|---|------|----------|
| leues Passwort:                  | 4 | <br> |          |
| Neues Passwort<br>Wiederholung): |   |      |          |
|                                  |   | 5    | Anmelden |

### DELER

## (1) Bitte beachten: Kontrollieren Sie zusätzlich Ihren Junk-E-Mail / Spam-Ordner

- (2) Geben Sie Ihre E-Mail-Adresse sowie Ihr zugestelltes Initialpasswort ein und klicken Sie auf "Anmelden".
- 3 Geben Sie Ihr zugestelltes Initialpasswort ein.
- (4) Setzen Sie Ihr neues persönliches Passwort (mind. 8 Zeichen, davon mind. 1 Gross- oder Kleinbuchstabe und 1 Zahl).
- (5) Bestätigen Sie Ihr neues persönliches Passwort, indem Sie auf "Anmelden" klicken

# Registrierungsantrag

#### swiss.customerservice@gsk.com

Sec. 031 862 21 21

#### Registrierungsantrag

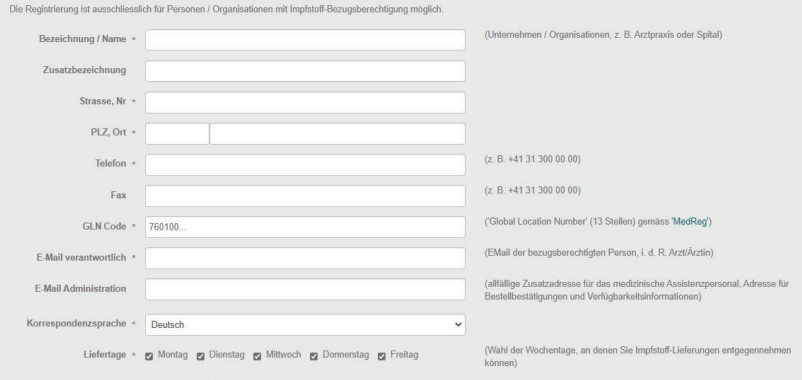

MIt "abschleen" worden Ihre Daten an den "GSK Custemer Service" abermittel. Automatisch wird ein provisorischer Benztzer erstellt um Ihlem mis die Login-Daten per E-Mail zugestellt. Der provisorische Benzure erstellt es Ihlem eindet und ohne weiter Verzogenung eine Benzvarischnetseltung für den Greigenerheiteft zu estellen. Der "SSK Custemer Service" ihlt mit Ihlem in Kontakt, nimmt die entsprechende Pröfung (u. Bezugebenerbigung für Impfoldie) vor und wird Ihme Benztzer vollständig därkivenen. Provisorische Benztungen werden automatisch in gölfige Bestellungen, überlicht. Standerdisestellungen und Bestellungen von Informationennuteilar werden erat ausgeführt, anchende mei Ebenztzer definitiv adtiviert ist.

ĸ

DE I FR

Alle Pflichtfelder (\*) müssen ausgefüllt sein. Bitte beachten Sie, dass Sie als bezugsberechtigte/s Medizinalperson/Institut im MedReg (www.medregom.admin.ch) mit aktueller Lieferadresse hinterlegt sein müssen, um eine erfolgreiche Registrierung zu erreichen. Bitte geben Sie auch Ihre Liefertage bekannt und beachten Sie dabei Ihre Praxisöffnungszeiten.

Klicken Sie dann auf "Abschicken". Sie erhalten umgehend per E-Mail Ihre provisorischen Zugangsdaten.

Ihre Daten müssen mittels einer Unterschrift von einer verantwortlichen und bezugsberechtigten Medizinalperson bestätigt werden. Hierfür erhalten Sie ein Formular per E-Mail.

Alle anderen Funktionen bleiben während dieser Zeit blockiert. Sie werden via E-Mail über die Freischaltung Ihres Kontos informiert.

# Home – Übersicht

swiss.customerservice@gsk.com

DE I FR (7) 8
Home | Meine Bestellungen | Mein Profil | Abmelden

Talstrasse 3, 3053 Münchenbuchser

### Meine GSK Impfstoffe

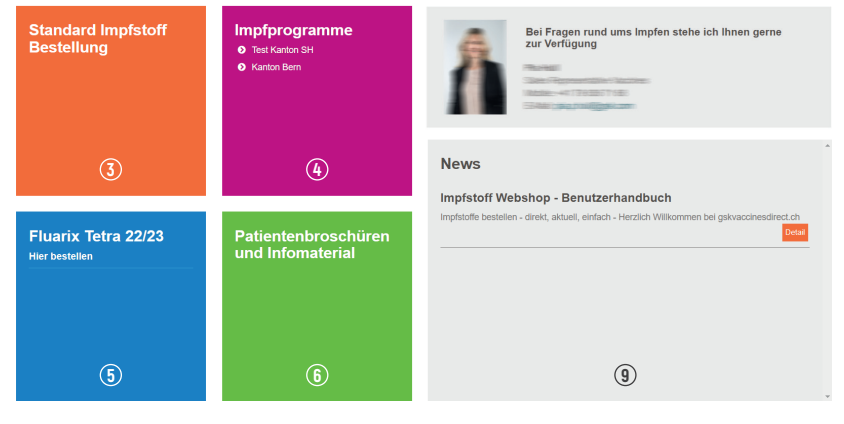

Datenschutzrichtlinien / Nutzungsbedingungen Allgemeine Geschäftsbedingungen Unerwünschte Arzneimittelwirkung melden 🔟

© 2015 GlaxoSmithKline AG - Alle Rechte vorbehalten - No medical cleaning required – see PM-CH-VX-WCNT-200001

Ihr direkter Kontakt zum Kundenservice.
 Ihr direkter Kontakt zum/zur Aussendienstmitarbeiter/in.
 Unsere GSK Impfstoffe – hier bestellen.
 Bestellmöglichkeit für Impfprogramme.
 Reservationsbestellungen für den Grippeimpfstoff.
 Bestellmöglichkeit für Broschüren und Infomaterial.
 Übersicht Ihrer Bestellungen.
 Ihr Benutzerkonto – Lieferadresse, E-Mail-Adresse.
 Alle Neuigkeiten erfahren Sie hier.
 Wie Sie uns unerwünschte Arzneimittelwirkungen melden.

# **Mein Profil**

#### swiss.customerservice@gsk.com

Sec. 031 862 21 21

DE I FR

Home | Meine Bestellungen | Mein Profil | Abmelden

### **Mein Profil**

| BASISDATEN ADRESSEN  | BENUTZER PASSWORT ALARMGERÄTE NUTZUNGSB | EDINGUNGEN                                                   |
|----------------------|-----------------------------------------|--------------------------------------------------------------|
| Bezeichnung / Name * | 7880                                    | (Unternehmen / Organisationen, z. B. Arztpraxis oder Spital) |
| GLN Code ×           | 760                                     | ('Global Location Number' (13 Stellen) gemass 'MedReg')      |

#### E-Mail-Adresse verantwortliche Person

#### Haupt-E-Mail-Adresse (Leizte Anderung, 07.01.2016 15:04:49) Violen Bie Inter Haugt E-Mail-Adresse anderny Fullen Sie für diese Anderung bille das unterstehender PFD-Formular aus und senden Sie es an uns zur Überpröfung an swiss customerservice@gak.com

# PDF

#### E-Mail Administration

#### Administration-E-Mail-Adresse

(Letzte Änderung: 21.06.2021 17:21:46)

### Mein Profil

Hier haben Sie die Möglichkeit, Ihre Benutzerdaten anzupassen. Unter "Mein Profil" können Sie fünf Register anwählen:

Basisdaten (Seite 9) Adressen (Seite 10) Benutzer (Seite 12) Passwort (Seite 13) Nutzungsbedingungen (Seite 14)

Veränder

# **Basisdaten**

#### swiss.customerservice@gsk.com

• 031 862 21 21

#### Home | Meine Bestellungen | Mein Profil | Abmelden

DEIFR

| BASISDATEN ADRESSEN                                                                                                    | BENUTZER PASSWORT ALARMGERÄTE NUTZUNGSBE                                                                           | EDINGUNGEN                                                   |
|----------------------------------------------------------------------------------------------------|----------------------------------------------------------------------------------------------------|--------------------------------------------------------------|
| Bezeichnung / Name *                                                                                                    |                                                                                                    | (Unternehmen / Organisationen, z. B. Arztpraxis oder Spital) |
| GLN Code •                                                                                                    | rtwortliche Person                                                                                                 | ( unour counter remain ( to oncerty general meaning)         |
| Haupt-E-Mail-Adresse                                                                                                    |                                                                                                    |                                                              |
| (Letzte Änderung: 07.01.2016 15:<br>Wollen Sie Ihre Haupt E-Mail-Adr<br>untenstehende PFD-Formular au<br>swiss.customerservice@gsk.com | .04:49)<br>resse ändern? Füllen Sie für diese Änderung bitte das<br>s und senden Sie es an uns zur Überprüfung an: |                                                              |
| PDF 2                                                                                                    |                                                                                                    |                                                              |
| E-Mail Administration                                                                                                    | 1                                                                                                    |                                                              |
| Administration-E-Mail-Adresse                                                                                                    |                                                                                                    | 3 Verandem                                                   |
| (Letzte Änderung: 21.06.2021 17                                                                                                    | 21:46)                                                                                                    |                                                              |

### **Basisdaten**

- ① Änderungen der Basisdaten können nur durch GSK vorgenommen werden.
  - Für weitere Details bitten wir Sie, unseren Kundenservice zu kontaktieren: <u>swiss.customerservice@gsk.com</u>
- ② Die Änderung der Haupt-E-Mail-Adresse können Sie anhand des PDF-Formulars dem Customer Service melden.
- ③ Zusätzliche E-Mail-Adressen können Sie jederzeit hinzufügen oder ändern.

GSK wird alle Änderungen auf Bezugsberechtigung prüfen. Dies kann ca. 3 Arbeitstage beanspruchen.

Alle Änderungen müssen zur Bestätigung an den Kundenservice geschickt werden. Solange die Änderungen nicht von der Kundenbetreuung bestätigt werden, bleibt das Konto gesperrt.

# Adressen

#### swiss.customerservice@gsk.com

Sec. 031 862 21 21

Home | Meine Bestellungen | Mein Profil | Abmelden

### Mein Profil

BASISDATEN ADRESSEN BENUTZER PASSWORT NUTZUNGSBEDINGUNGEN Hauptadresse

Hauptadresse / Lieferadresse

Talstrasse 5 4052 Basel Schweiz / Basel-Stadt

Telefon: 056 555 66 77 Fax: 056 123 45 67 Liefertage: Dienstag, Mittwoch, Donnerstag, Freilag Korrespondenzsprache: Französisch Adresse verifiziert

(Aktualisiert: 20.11.2019 15:23:13)

Rechnungsadresse

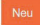

Keine Kontaktinformation hinterlegt

#### Weitere Lieferadressen

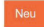

Keine Kontaktinformation hinterlegt

### Adressen

DELER

Weitere Liefer-, sowie Rechnungsadressen können Sie hinzufügen und bearbeiten.

GSK wird alle Änderungen auf Bezugsberechtigung prüfen.

Alle Änderungen müssen zur Bestätigung an den Kundenservice gesendet werden. Solange die Änderungen nicht von der Kundenbetreuung bestätigt werden, bleibt das Konto gesperrt.

Dies kann ca. 3 Arbeitstage beanspruchen.

Während dieser Zeit können online keine Bestellungen erfasst werden. Bitte platzieren Sie Ihre Bestellung per E-Mail (swiss.customerservice@gsk.com).

# Liefertage

### swiss.customerservice@gsk.com

• 031 862 21 21

Home | Meine Bestellungen | Mein Profil | Abmelden

Freitag

DELER

# **Mein Profil**

Telefon \*

Liefertage

Korrespondenzsprache \*

| BASISDATEN       | ADRESSEN     | BENUTZER       | PASSWORT | ALARMGERÄTE | NUTZUNGSBED | NGUNGEN |
|------------------|--------------|----------------|----------|-------------|-------------|---------|
| Hauptadres       | se / Liefera | adresse        |          |             |             |         |
| Name *           |              | Dr. med. Max   | Muster   |             |             |         |
| Zusatzbezeichnur | Ig           |                |          |             |             |         |
| Strasse, Nr. *   |              | Talstrasse 3-5 |          |             |             |         |
| PLZ Ort *        |              | 8623           | Wetzikon | ZH          |             | ]       |
| Kanton           |              | Zürich         | ~        |             |             |         |
| Land             |              | Schweiz 💙      |          |             |             |         |

Dienstag Mittwoch Donnerstag

031 862 21 21

Deutsch

Montag

×

### Liefertage wählen

Setzen Sie ein Häkchen bei Wochentagen, an denen Sie mit Kühlware beliefert werden können. Beachten Sie Ihre Praxisöffnungszeiten.

# ACHTUNG: Die Lieferungen erfolgen normalerweise zwischen 8.00 und 12.00 Uhr.

# Benutzer / E-Mail-Adressen

#### swiss.customerservice@gsk.com

Sec. 031 862 21 21

Home | Meine Bestellungen | Mein Profil | Abmelden

DELER

Aktiviert (2) Bearbeiten

### **Mein Profil**

| BASISDATEN  | ADRESSEN | BENUTZER | PASSWORT | ALARMGERÄTE | NUTZUNGSBEDINGUNGEN |
|-------------|----------|----------|----------|-------------|---------------------|
| Aktive Benu | utzer    |          |          |             |                     |
| Neu 1       |          |          |          |             |                     |

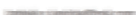

Verbunden mit E-Mail: (Administration-E-Mail-Adresse) Kein Einverständnis zur Speicherung und Verwendung der E-Mail Adresse

(Letzte Änderung: 02.12.2022 20:20:17)

**Benutzerdaten** 

① Zusätzlichen Benutzer hinzufügen.

2 Bestehende E-Mail-Adressen bearbeiten.

# **Passwort**

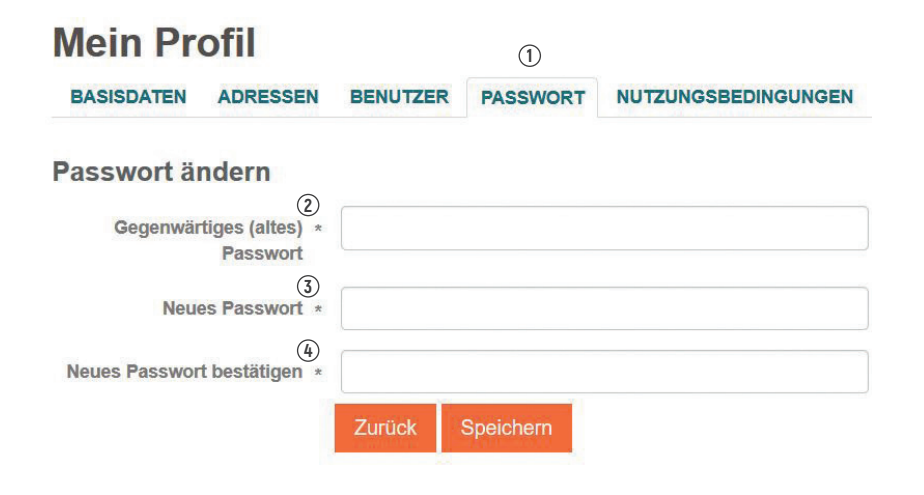

### Passwort ändern

- ① Unter "Mein Profil" die Registerkarte "Passwort" anwählen.
- ② Altes Passwort eingeben.
- (3) Neues persönliches Passwort eingeben.
- (4) Neues Passwort speichern.

### Ihr neues Passwort ist ab sofort gültig.

# Nutzungsbedingungen

#### swiss.customerservice@gsk.com

031 862 21 21

1 Home | Meine Bestellungen | Mein Profil | Abmelden

DELER

### Mein Profil

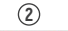

BASISDATEN ADRESSEN BENUTZER PASSWORT NUTZUNGSBEDINGUNGEN

#### Allgemeine Geschäftsbedingungen

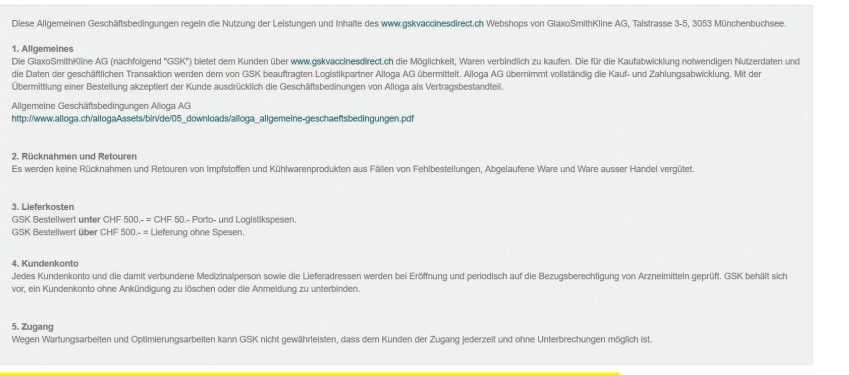

☑ Ja, ich stimme den allgemeinen Geschäftsbedingungen dieses Impfstoff-Webshops zu

① "Mein Profil" anwählen.

2 Registerkarte "Nutzungsbedingungen" anwählen.

3 Häkchen setzen.

(3)

# **Bestellung suchen**

#### DELER swiss.customerservice@gsk.com (1)**6** 031 862 21 21 Home | Meine Bestellungen | Mein Profil | Abmelden BESTELLUNGEN RETOUREN Bestellungen suchen / auflisten Suche / Filterkriterien: (2) Bestell-Art Standard Impfprogramm Reservation Grippeimpfstoff Info- / Promotionsmaterial Bestellreferenz (optional) bestellt von 07.12.2021 mbis 02.12.2022 mb 3 Zeige 1 - 49 von 88 0 0 Seite 1 - 0 0 50 V Elemente pro Seite Betrag Bestell-Nr Bestelldatum Bestell-Art Lieferdatum Bestellstatus Plz - Lieferort Bestellreferenz (optional) 96747 28.09.2022 Reservation 02.12.2022 annuliert 3053 - Münchenbuchsee - Contraction of the local division of the local division of the l 96335 20.09.2022 Reservation 19.10.2022 annuliert 3053 - Münchenbuchsee -----95868 08.09.2022 Standard 22.09.2022 annuliert 3053 - Münchenbuchsee 1000 95865 08.09.2022 Standard 21.09.2022 erfolgreich übermittelt 3053 - Münchenbuchsee -----95692-1 05.09.2022 Zusatz 06.09.2022 erfolgreich übermittelt 3053 - Münchenbuchsee 1000 1000 95692 05.09.2022 Standard 06.09.2022 annuliert 3053 - Münchenbuchsee -----92283 07.06.2022 Reservation annuliert 3053 - Münchenbuchsee -----85915 24.01.2022 Reservation früh bestellt 3053 - Münchenbuchsee 10000 (1000) Reservation GSK 81131 07.09.2021 Reservation annuliert 6000 - Luzern 100000000 80664 24.08.2021 Info- / Promotionsmateria 29.08.2021 erfolgreich übermittelt 6000 - Luzern Transfer Table 80663 24.08.2021 Info- / Promotionsmaterial 29.08.2021 erfolgreich übermittelt 6000 - Luzern 100-01 (100)

erfolgreich übermittelt

6000 - Luzern

1040 (10)

① "Meine Bestellungen" anwählen.

② Nach gewünschtem Kriterium filtern (Bestell-Art, Bestellreferenz, Bestellzeitpunkt).

3 Suche starten.

80662

24.08.2021

Info- / Promotionsmaterial

29.08.2021

# Standardimpfstoff bestellen

#### swiss.customerservice@gsk.com

Sec. 031 862 21 21

Home | Meine Bestellungen | Mein Profil | Abmelden

DELER

- 1. Lieferadresse / Lieferdatum auswählen 3. Bestellung abschliessen Bestellung Standard Impfprogramm ✓ Suche nach Name... Q Dosen pro Preis pro Packung Packung 1 Dose(n) CHF Verfaildatum < 6 Monate: 28.02.2023 (Terretoiner) 30 (2) 1 Dose(n) CHE TRANS Bitte informieren ... (4) 0 10 Dose(n) 0 1 Dose(n) CHF max, 5 Pkg. (5) 3 2 Dos. CHF SKI Kleinmengenzuschlag 46.30 6 Gesamtsumme (Packungen, Dosen, Warenwert) 2 Pkg.
- ① Ist Ihr gewünschter Impfstoff verfügbar?
- Anzahl bestellter Packungen.
- Anzahl Impfdosen.
- ④ Bei Nichtverfügbarkeit können Sie auf Wunsch durch einen Klick auf den kleinen Briefumschlag "Bitte informieren" per E-Mail informiert werden wenn das Produkt wieder verfügbar ist. Wenn dieser Dienst bereits aktiv ist, wird Ihnen "Information folgt!" angezeigt.
- (5) Gesamtpreis Ihrer Bestellung.
- (6) Logistikaufwand bei einem Bestellwert unter CHF 500.00.
- ⑦ Bestellung erfasst klicken Sie auf "weiter zum nächsten Schritt".

### Tagesaktuelle Verfügbarkeiten

- 🖉 Impfstoff verfügbar
- 🚺 Impfstoff nicht verfügbar
- 🕕 Impfstoff limitiert verfügbar

# Lieferdetails

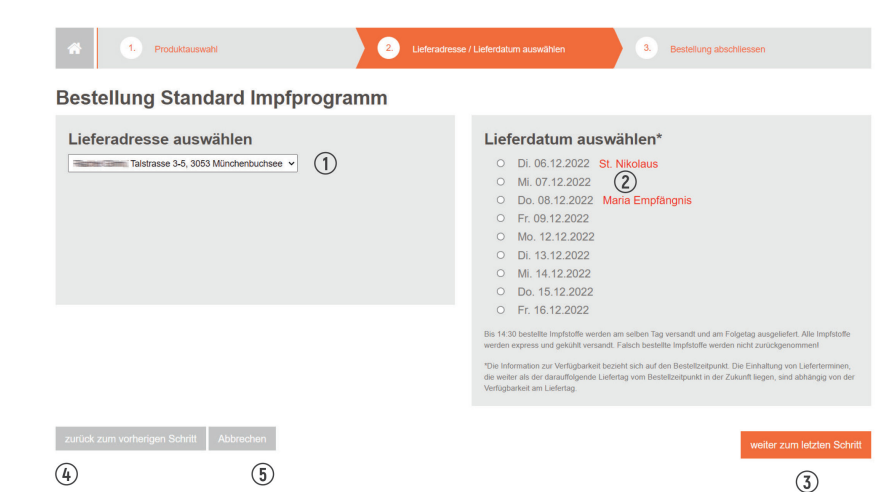

## 1 Lieferadresse wählen.

- Lieferdatum wählen.
- (3) Klicken Sie auf "weiter zum letzten Schritt".
- (4) Bestellung ändern/anpassen.
- (5) Home Übersicht.

# Bestellung kontrollieren & abschliessen

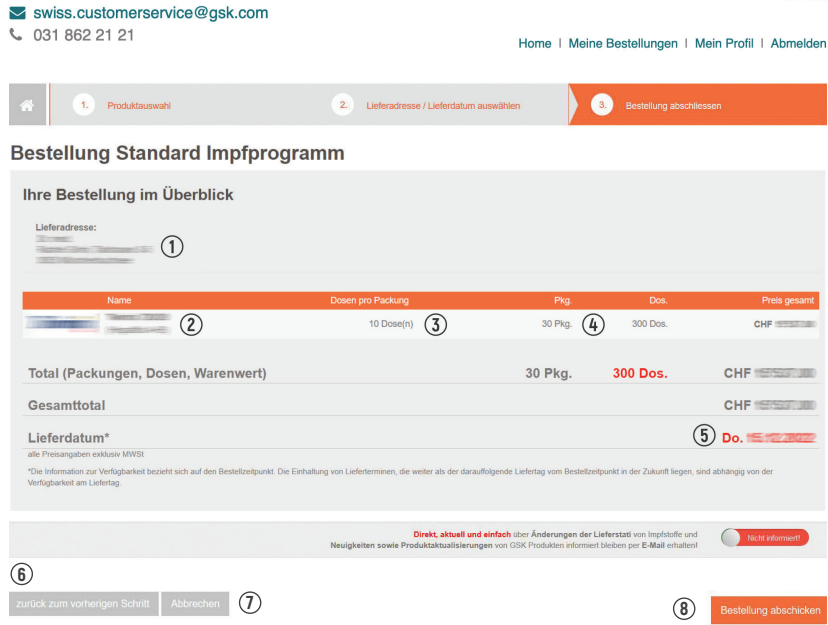

#### DEIFR

- ① Lieferadresse kontrollieren.
- 2 Artikel kontrollieren.
- Packungsgrösse kontrollieren.
- (4) Anzahl erfasste Packungen kontrollieren.
- (5) Liefertermin kontrollieren > vergewissern Sie sich, dass Ihre Praxis an diesem Tag geöffnet ist.
- 6 Bestellung ändern / anpassen.
- Bestellung abbrechen.
- (8) Bestellung abschicken.

### Hinweise

Nach Schritt (8) "Bestellung abschicken", erhalten Sie immer eine Bestellbestätigung per E-Mail.

← Bei Aktivierung erhalten Sie alle Änderungen zum Lieferstatus per E-Mail.

# Lieferkonditionen

**E** Alloga

Logistische Lösungen

Kundenservice

Über Alloga Karriere

e Downloads

# Downloads

⊻ Organigramm Alloga AG

## Allgemeine Geschäftsbedingungen (AGB)

⊻ Basisinformationen f
ür Richtofferte

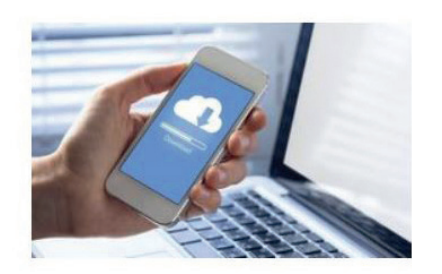

GlaxoSmithKline AG bietet Ihnen über gskvaccinesdirect.ch die Möglichkeit, Waren verbindlich zu kaufen. Für die Auslieferung der bestellten Ware hat die GlaxoSmithKline AG ihren Logistikpartner Alloga AG beauftragt. Für alle Lieferungen sowie Kauf- und Zahlungsabwicklungen gelten die allgemeinen Geschäftsbedingungen der Alloga AG.

## https://www.alloga.ch/de/downloads/downloads.php

- Die Auslieferung Ihrer Bestellung erfolgt per Express und Kühlversand.
- Bei Fragen zu Ihrer Lieferung sowie Kauf- und Zahlungsbedingungen bitten wir Sie, sich direkt an die Alloga AG zu wenden: www.alloga.ch
- Sie können sich auch über den aktuellen Stand unserer Impfstoffe informieren: https://www.gsksupply.ch/

# Meldung unerwünschter Arzneimittelwirkungen

#### swiss.customerservice@gsk.com

Sec. 031 862 21 21

DE I FR

#### Home | Meine Bestellungen | Mein Profil | Abmelden

### Meine GSK Impfstoffe

| Standard Impfstoff<br>Bestellung      | Impfprogramme<br>• Test Kanton SH<br>• Kanton Bern | Bei Fragen rund ums Impfen stehe ich Ihnen gerne<br>zur Verfügung                                      |
|---------------------------------------|----------------------------------------------------|----------------------------------------------------------------------------------------------------|
|                                       |                                                    | News<br>Impfstoff Webshop - Benutzerhandbuch                                                           |
| Fluarix Tetra 22/23<br>Hier bestellen | Patientenbroschüren<br>und Infomaterial            | Impfatoffe bestellen - direkt, aktuell, einfach - Herzlich Willkommen bei gskvaocinesdirect ch<br>Gena |

 Datenschulzzichtlinien / Nutzungsbedingungen
 Allgemeine Geschäftsbedingungen
 Unerwünschle Azzeimittelwirkung melden

 Unsere Informationen erstellten den Besich eines Antes nicht.
 GlassSmithWare AG
 GlassSmithWare AG

 © 2015 GlassSmithWare AG - Alle Rechte vorbehalten - Ne medical clearing required - see PM-CH-VX-WCNT-200001
 Tabinasse 3, 3503 Manchenbuchsee

Bitte melden Sie unerwünschte Arzneimittelwirkungen innerhalb 24 Stunden an **pv.swiss@gsk.com** oder klicken Sie auf "Unerwünschte Arzneimittelwirkung melden". Es öffnet sich innerhalb weniger Sekunden ein neues Fenster.

# Meldung unerwünschter Arzneimittelwirkungen

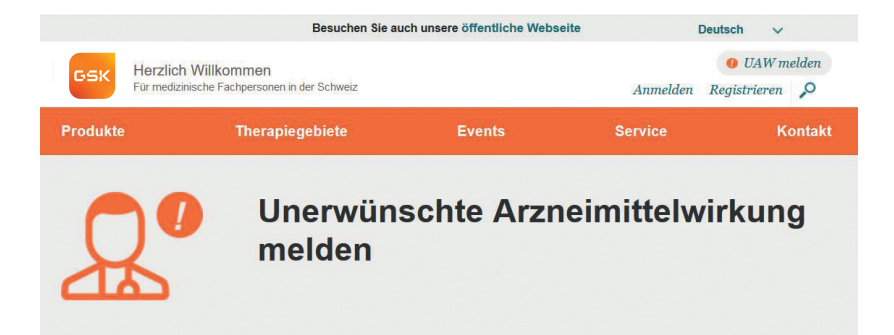

GSK überwacht die Sicherheit ihrer Arzneimittel routinemässig. Das beinhaltet sowohl die Überprüfung von sicherheitsrelevanten Daten aus klinischen Studien als auch die Erfassung und Analyse von Fallberichten zu vermuteten unerwünschten Arzneimittelwirkungen mit unseren im Markt erhältlichen Medikamenten. Diese Informationen tragen zur kontinuierlichen Überwachung der Sicherheit unserer Produkte bei.

- Patienten: Falls bei Ihnen eine unerwünschte Arzneimittelwirkung mit einem unserer Medikamente auftritt, möchten wir Sie bitten, diese Ihrem behandelnden Arzt mitzuteilen. Sie haben auch die Möglichkeit, sie der zuständigen Schweizer Behörde (Swissmedic, r www.swissmedic.ch) zu melden. Ausserdem können Sie uns bezüglich einer unerwünschten Arzneimittelwirkung auch direkt über die Emailadresse pr.swiss@gsk.com oder unter der Telefonnummer 031 862 21 11 kontaktieren. Wir werden Ihre Meldung dann umgehend und entsprechend der gesetzlichen Vorgaben bearbeiten.

- Health Care Professionals: Sollten Sie bei einem Patienten eine unerwünschte Arzneimittelwirkung mit einem unserer Medikamente beobachten, bitten wir Sie, diese der zuständigen Schweizer Behörde (Swissmedic, the www.swissmedic.ch) zu melden. Sie können uns auch direkt über die Emailadresse pv.swiss@gsk.com oder unter der Telefonnummer 031 862 21 11 kontaktieren. Wir werden Ihre Meldung dann umgehend und entsprechend der gesetzlichen Vorgaben bearbeiten.

Indem Sie eine E-Mail an pv.swiss@gsk.com senden, stimmen Sie zu, dass GSK Schweiz die von Ihnen gemachten Angaben zu folgenden Zwecken verwenden darf:

· Kontaktaufnahme mit Ihnen, um weitere Informationen zur vermuteten unerwünschten Arzneimittelwirkung zu erhalten

Anonymisierte Weitergabe Ihrer Angaben an Swissmedic entsprechend der gesetzlichen Anforderungen

Vielen Dank, dass Sie sich die Zeit genommen haben, uns die unerwünschte Arzneimittelwirkung zu übermitteln. Wir werden uns sobald als möglich mit Ihnen in Verbindung setzen.

Hier erfahren Sie, wie GSK Ihre Daten verwendet [weiterlesen]

# Notizen

| <br> |
|------|
|      |
|      |
|      |
|      |
|      |
|      |
|      |
|      |
|      |
|      |
|      |
|      |
|      |
|      |
|      |
|      |
|      |
|      |
|      |
|      |
|      |
|      |

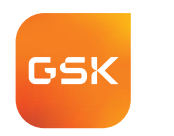

# gskvaccinesdirect.ch direkt, aktuell, einfach

Haben Sie Fragen? Möchten Sie ein Lob anbringen oder haben Sie eine Anregung zu gskvaccinesdirect.ch? Wir freuen uns auf Ihre Kontaktaufnahme.

Gerne steht Ihnen auch Ihre regionale Ansprechsperson für Fragen und Anregungen zur Verfügung.

|               | gskpi o.com/ de-ch                |
|---------------|-----------------------------------|
| Bestellungen  | Erhältlich in unserem GSK Webshop |
|               | 3053 Münchenbuchsee               |
|               | Talstrasse 3                      |
| Postanschrift | GlaxoSmithKline AG                |
| Telefon       | 031 862 21 21                     |
| E-Mail        | swiss.customerservice@gsk.com     |
| E-Mail        | swiss.customerservice@gsk.com     |

Trademarks are owned by or licensed to the GSK group of companies. ©2023 GSK group of companies or its licensor.

PM-CH-VX-LBND-230001-01/2023